## How to Auto-Assign Web Users

 System Administration Module > Select My BackPack > Auto-Assign Web User > [User Type ex, Parents (Current)] from the main menu to start the wizard, and then click NEXT to continue.

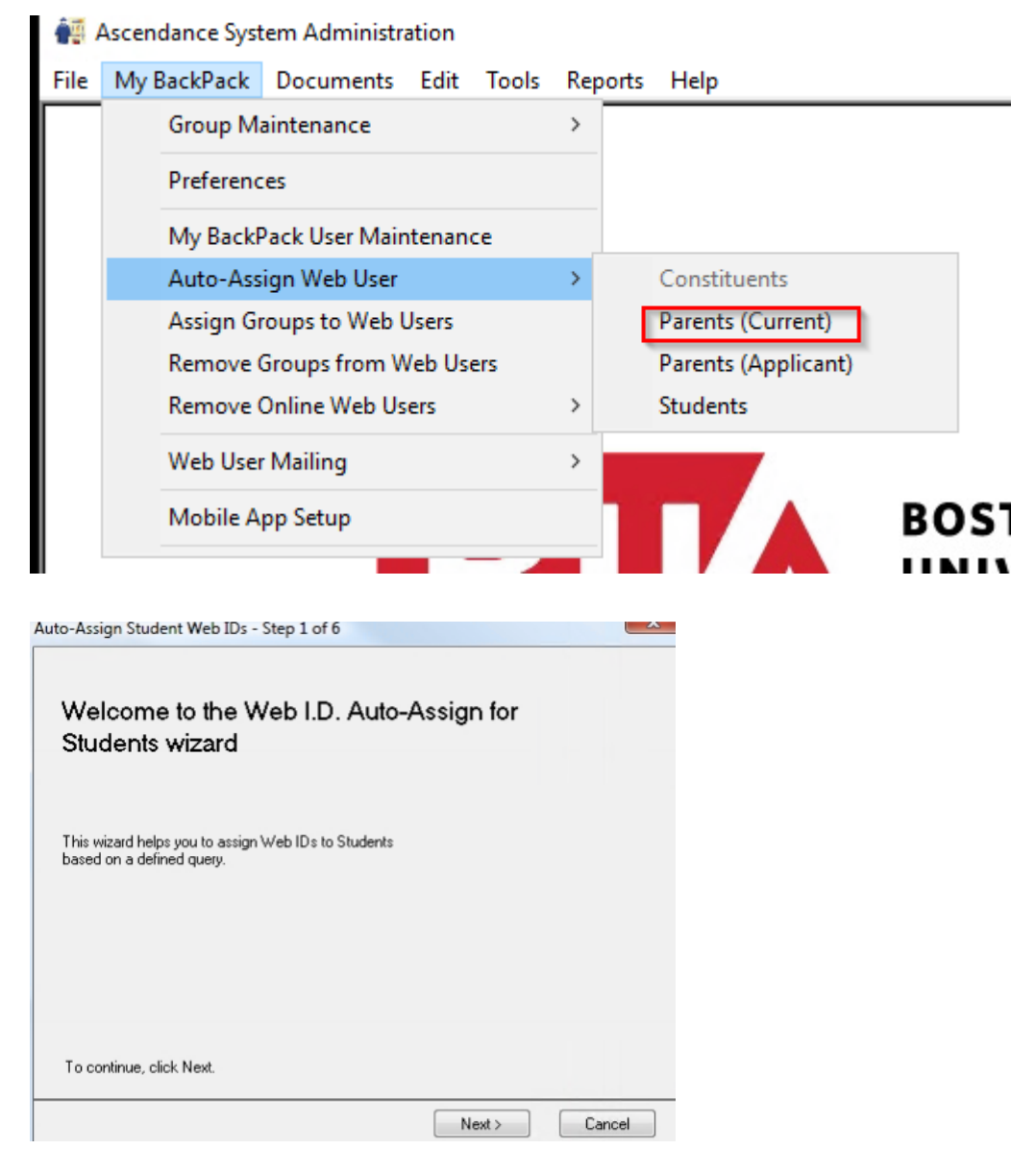

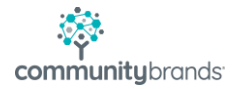

2. Make any changes, if needed, to the assignment parameters: If you want to use a query to select the students, parents, or constituents, use the Query Conditions dropdown to select it. (You can also view, create, or edit queries by clicking the Search icon.) If you want to use a particular sort order, you can select it from the Sorting Conditions dropdown. (You can also view, create, or edit sorting rules by clicking on the Search icon.) Check the box(es) if you want to override any existing Web IDs for the selected users or, where applicable, to use next year's information. If you override existing Web IDs, you can also choose to reset the Mail Sent Date, to facilitate a new mailing. Check the Send New Account Notification broadcast email to all new users' checkbox if you want to send an automated email to users about the new account that has been created for them. Click NEXT to continue.

| Select the Student: | s you want to assign Web IDs:                       |  |
|---------------------|-----------------------------------------------------|--|
| Query conditions    | (All) •                                             |  |
| Sorting conditions  | (Default Sort) 🔹 🔍                                  |  |
| 🔲 Override existing | g Web ID's 📃 Use next year's information            |  |
| 🗌 Reset Ma          | il Sent Date                                        |  |
|                     |                                                     |  |
|                     |                                                     |  |
|                     | ount Notification broadcast email to all new users. |  |
| 📝 Send New Acci     |                                                     |  |

3. Specify the structure for the Web IDs (as you make choices, the Preview section of the screen demonstrates the resulting IDs for some sample records): You can move a selected component up or down on the list by clicking on the row to select it and then clicking UP or DOWN. You can change the length of a component by editing the Length column directly. Setting a Length to 0 effectively removes the component from the ID. You can add additional field components to the

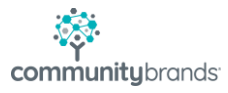

list by clicking NEW, checking the box(es) to select the desired field(s), and clicking OK. To remove an additional component, click on the row to select it and then click DELETE (the Number Sequence cannot be deleted). If desired, you can check the box to 'Use Number Sequence Only If Duplicates'. Click NEXT to continue.

|   | Item               |                               | Length | Up     |
|---|--------------------|-------------------------------|--------|--------|
|   | Student Last Name  |                               | 3      | Down   |
|   | Student First Name |                               | 5      | DOWN   |
|   | Number sequen      | ce                            | 2      | New    |
|   |                    |                               |        |        |
|   |                    |                               |        | Delete |
| 1 | Sample Values:     | Student Last Name: SMITH      |        | *      |
|   | Web ID:            | Number sequence: 1<br>SMIJOHN |        | *      |

4. For student Web IDs only, you can select how to assign the password and whether to require an immediate reset: Generate Random Password (default) creates random passwords that are later changed by users during the registration process. Allow LDAP Login uses LDAP authentication when the student logs in (note that the Web ID in the previous step must be constructed to match the system login used by students). Check the 'Set Password to expire upon first login' box if you want the student to immediately change a randomly assigned password. Click NEXT to continue.

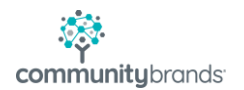

| Generate Random Pass                                                        | word                                                                                                    |    |
|-----------------------------------------------------------------------------|----------------------------------------------------------------------------------------------------|----|
| C Allow LDAP Login                                                          |                                                                                                    |    |
| Set Password to expire (<br>Set the passwords to<br>will have security grou | and be changed) upon first login<br>expire immediately if these web use<br>ups assigned before the first login. | rs |
|                                                                             |                                                                                                    |    |
|                                                                             |                                                                                                    |    |
|                                                                             |                                                                                                    |    |

5. You can now click BACK if you need to review any of your settings, or NEXT to continue with the assignment process:

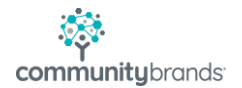

| You are ready for Web ID auto-generation.                                                                                                    |              |  |
|----------------------------------------------------------------------------------------------------|--------------|--|
| Click Next to proceed or Back to review settings.                                                                                                    |              |  |
|                                                                                                    |              |  |
|                                                                                                    |              |  |
|                                                                                                    |              |  |
|                                                                                                    |              |  |
|                                                                                                    |              |  |
|                                                                                                    |              |  |
|                                                                                                    |              |  |
|                                                                                                    |              |  |
|                                                                                                    |              |  |
|                                                                                                    |              |  |
| Kerken Kerken Ke | ext > Cancel |  |

6. When the process is complete, the system displays a status report, and you can optionally click to PRINT, VIEW and/or SAVE the resulting list of Web IDs and/or any errors or warnings:

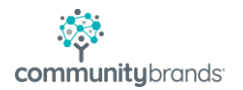

| Errors                                           |                 |
|--------------------------------------------------|-----------------|
| There were no errors                             |                 |
| You can Print or View a report of these records. | Print View Save |
| Warnings                                         |                 |
| There were no warnings                           |                 |
| You can Print or View a report of these records. | Print View Save |
| Result                                           |                 |
| There were 174 Web IDs generated                 |                 |
| You can Print or View a report of these records. | Print View Save |
|                                                  |                 |

7. When you are finished, click CLOSE to exit.

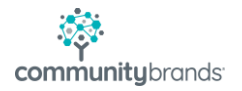